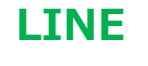

## LINE のビデオ通話機能あれこれ

LINE

LINE には、スマホ、タブレット、パソコン※についているカメラで撮影した画像を流しながら、会話ができる、 以下の4つの機能があります。

※2020/4 よりパソコン版 LINE が利用できるのは、スマホないしタブレットで LINE 登録している方のみ、 となっています。

| (1)ビデオ通話       | 友だちと1:1でテレビ電話(顔を見ながら会話)できます。          |
|----------------|---------------------------------------|
|                | 電話のように着信音が入り、応答するとビデオ通話が開始できます。       |
| (2)グループビデオ通話   | 『パソコン同好会』等グループメンバー全員を対象として、ビデオ通話(顔    |
|                | を見ながらお話)ができます。                        |
|                | グループメンバーのだれかがビデオ通話を開始するとグループのトーク画面    |
|                | に『ビデオ通話が開始されました』とメッセージが入るので『参加』をクリック  |
|                | する。                                   |
| (3)LINE ミーティング | 複数の、また誰とでも LINE 利用者であれば(友だちでなくしても)、ビデ |
|                | オ通話(顔を見ながらお話)ができます。                   |
|                | (1)ビデオ通話は 1:1 版ですが、LINE3~500 名版       |
|                | (2)グループビデオ通話と同じようにトーク画面のミーティングの招待メッセ  |
|                | ージがとどくので、参加する                         |
|                | ※Zoom的                                |
| (4)ライブ中継       | 『パソコン同好会』等グループメンバーの一人が自分のスマホ等から、グル    |
|                | ープ全員を対象として、中継ができます。                   |

## (4) ライブ中継の仕方

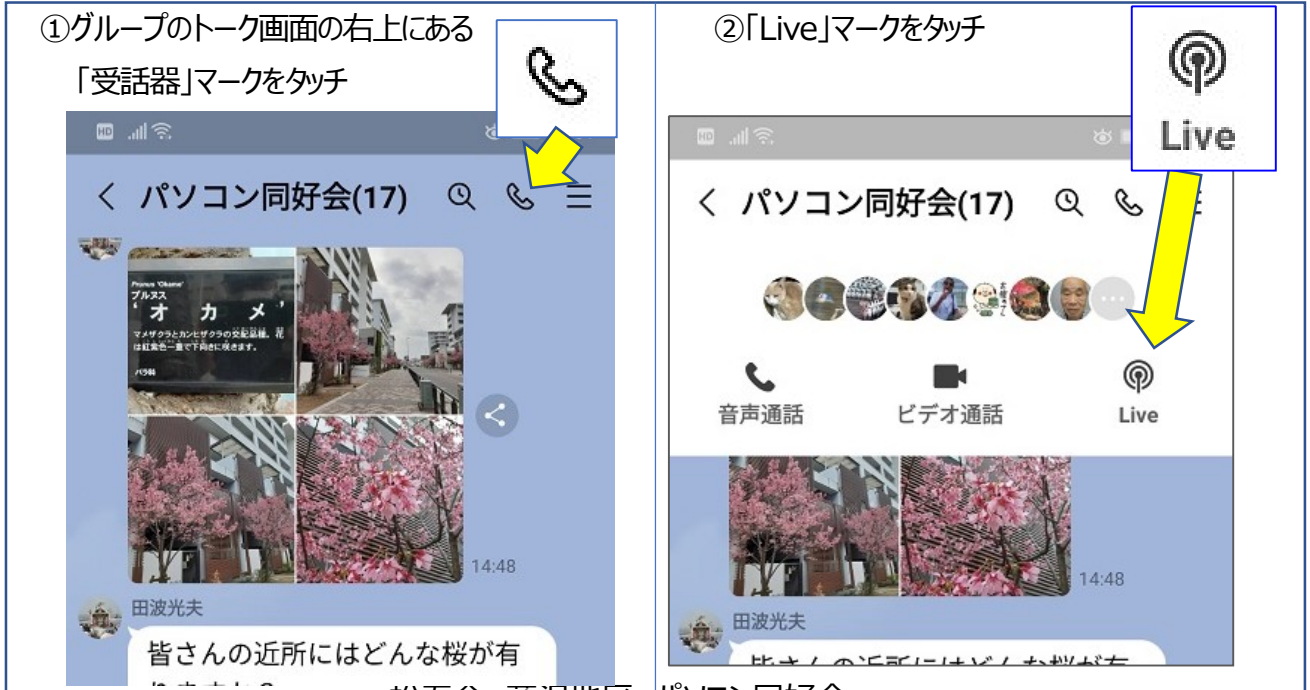

松寿会藤沢地区パソコン同好会

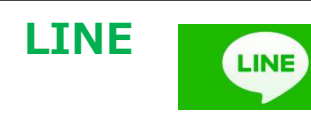

10

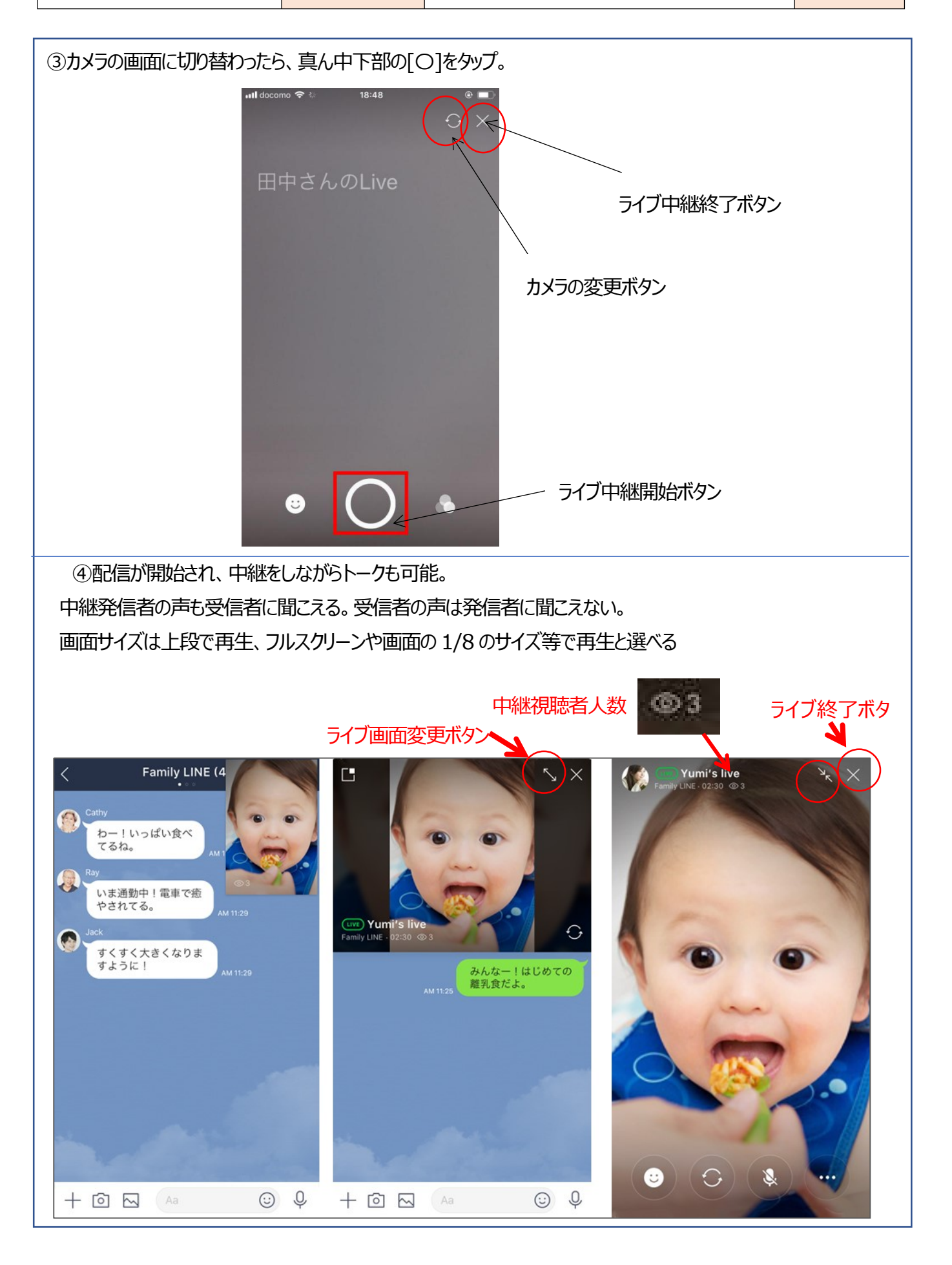

## 松寿会 藤沢地区 パソコン同好会